# CLARA : CRÉATION D'UN GROUPE POUR UN NOUVEAU PROGRAMME D'ÉTUDES

Attribution d'un numéro de groupe pour chaque type de RAC « mode »

cerac

### CLARA : CRÉATION D'UN GROUPE POUR UN NOUVEAU PROGRAMME D'ÉTUDES

Pour créer un groupe dans un nouveau programme d'études, cliquez sur **Groupes** comme indiqué dans la fenêtre suivante. Il existe deux possibilités d'accès : le menu à gauche dans la colonne bleue ou le menu au centre de la fenêtre.

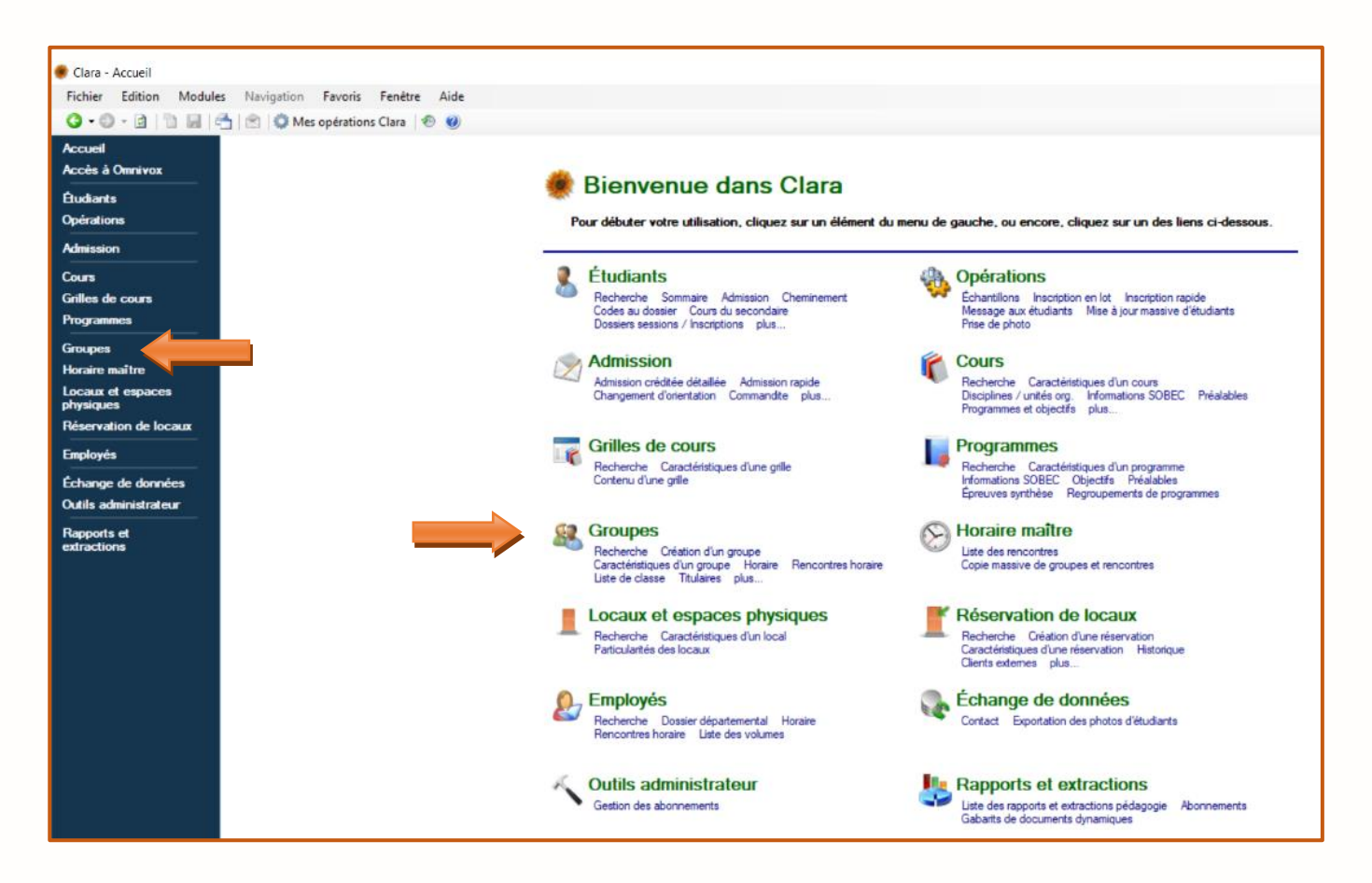

La fenêtre Recherche de groupes apparaît. Cliquez sur Création d'un groupe.

| Fichier Edition Modul         | es Navigation     | Favo      | ris Fenêtre Aide        |            |            |                                                       |  |  |
|-------------------------------|-------------------|-----------|-------------------------|------------|------------|-------------------------------------------------------|--|--|
| 3 · O · 🔄 🛅 📓                 | 🐴 l 🖄 📫 Me        | s opéra   | tions Clara 🛛 🐵 🕜       |            |            |                                                       |  |  |
| Accueil                       | Numéro de cours * |           | •                       |            | Unité org. | RA - Cégep Marie-Victorin - Reconnaissance des act $$ |  |  |
| Groupes                       |                   |           |                         |            | Discipline | (Toutes)                                              |  |  |
| Création d'un groupe          | S                 | ession    | Hiver 2018              | ~          | Cohorte FC |                                                       |  |  |
| Caractéristiques d'un groupe  | Titre             | publié    |                         |            |            | Recherche                                             |  |  |
| Rencontres horaire            |                   |           |                         |            |            |                                                       |  |  |
| Liste de classe<br>Titulaires | No cours          | Numér     | n Groupe à l'évaluation | Discipline |            |                                                       |  |  |
| Clés d'assignation            | 110 00010         | - terrier |                         | Diooparto  |            |                                                       |  |  |
| Remise des notes finales      |                   |           |                         |            |            |                                                       |  |  |
| Champs usager                 |                   |           |                         |            |            |                                                       |  |  |
| Gestion des maximums          |                   |           |                         |            |            |                                                       |  |  |
| Regroupements pour les        |                   |           |                         |            |            |                                                       |  |  |
| maximums par programme        |                   |           |                         |            |            |                                                       |  |  |
| Groupes lies                  |                   |           |                         |            |            |                                                       |  |  |

## cerac 11

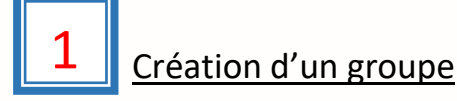

#### La fenêtre Nouveau groupe apparaît (Image 1.1).

#### Image 1.1

Α

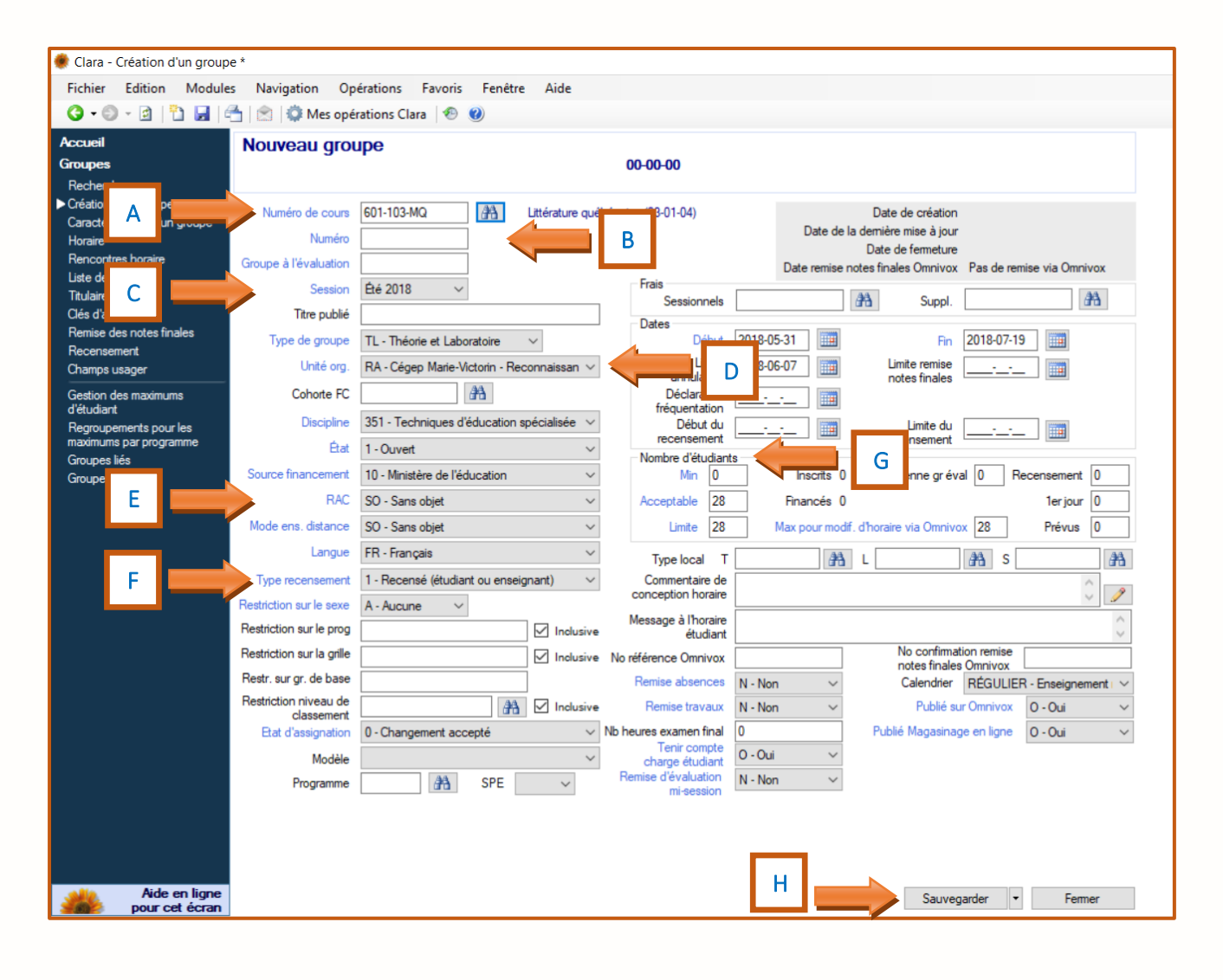

Entrez le **numéro de cours** (ex. : 601-103-MQ). Pour rechercher un numéro de cours, cliquez sur l'icône . La fenêtre suivante apparaît (Image 1.2). La recherche peut s'effectuer selon le numéro (discipline, objectif, cours, cours officiel, cours SOBEC) ou selon le titre (discipline, cours).

#### 

| Recherche de co   | urs                                                                  |                           |
|-------------------|----------------------------------------------------------------------|---------------------------|
| Vous pouvez utili | ser ce formulaire afin de rechercher et sélectionner le cours désire | é.                        |
|                   | Recherche avance                                                     | ée                        |
| Dans le champ     | Numéro du cours                                                      | <ul> <li>Reche</li> </ul> |
| Pacharabar        | Numéro de la discipline                                              | _                         |
| Rechercher        | Numéro de l'objectif                                                 |                           |
|                   | Numéro du cours                                                      |                           |
| Résultats         | Numéro du cours officiel                                             |                           |
| Numéro            | Numéro du cours SOBEC      These de la dissibilitation               | igine                     |
| - Hamoro          | The de la discipline                                                 | iginio.                   |
|                   |                                                                      |                           |
|                   |                                                                      |                           |
|                   |                                                                      |                           |
|                   |                                                                      |                           |
|                   |                                                                      |                           |
|                   |                                                                      |                           |
|                   |                                                                      |                           |
|                   |                                                                      |                           |
|                   |                                                                      |                           |
|                   |                                                                      |                           |
|                   |                                                                      |                           |
| Afficher uniquer  | ient les cours de mon établissement                                  |                           |
| Afficher uniquem  | ient les cours de mon établissement                                  |                           |

Entrez le **numéro de groupe** du cours. Ce numéro est associé à un des trois types RAC de transmission ou « Modes » de classification du résultat de l'activité d'évaluation : EE, EE SR (sans résultat) et FM.

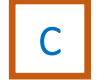

В

Saisissez la Session. (Exemple : Hiver 2018)

| Automne 2018   | ~ |
|----------------|---|
| Ete 2018       |   |
| Hiver 2018     |   |
| Automne 2017 💙 |   |
| Été 2017       |   |
| Hiver 2017     |   |
| Automne 2016   |   |
| Été 2016       |   |
| Hiver 2016     |   |
| Automne 2015   |   |
| Été 2015       |   |

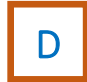

Saisissez l'Unité organisationnelle correspondant à votre Service de RAC.

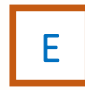

Saisissez le type **RAC** de transmission ou « Modes » de classification du résultat de l'activité d'évaluation associé au mode de chacun des numéros de groupe (**EE** pour les Modes <u>EE</u> et <u>EE SR</u> ou **FM** pour le Mode <u>FM</u>).

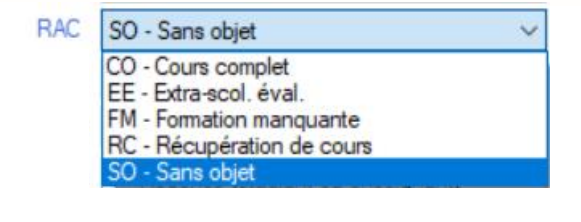

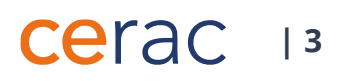

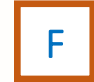

Saisissez le **Type recensement** associé au mode de chacun des numéros de groupe (**0-Non recensé** pour les trois modes (EE, EE SR, FM)

#### <u>En résumé</u>

Mode (EE, EE SR, FM) : A) Dans RAC, saisissez EE Extra-scol évaluation B) Dans Type recensement, saisissez O-Non recensé

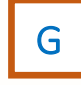

Entrez le **Nombre d'étudiants. Les** chiffres dans l'exemple suivant sont approximatifs. Il est préférable d'inscrire un nombre d'étudiants plus élevé pour un programme d'études avec de nombreuses admissions.

Mn = **0** Acceptable = **100** Limite = **100** 

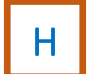

Cliquez sur Sauvegarder.

RÉPÉTEZ CETTE OPÉRATION POUR CHACUN DES COURS DU PROGRAMME D'ÉTUDES

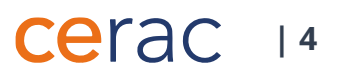